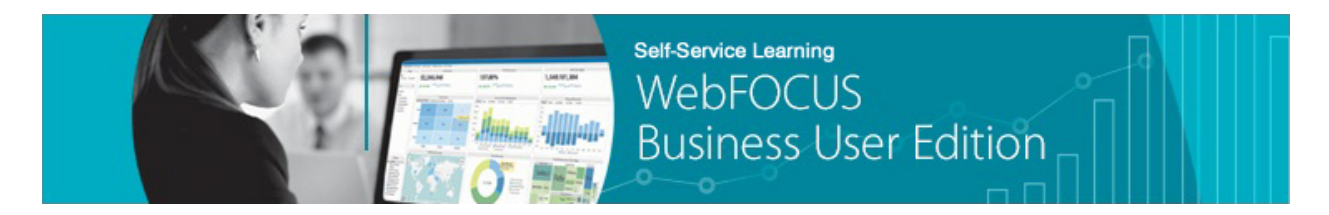

Module 2: Managing Your Resources  $\rightarrow$  Lesson 5: Configuring System Settings and Properties  $\rightarrow$  Learn

Welcome to *Module 2, Lesson 5*. In this lesson, you will learn how to use the Administration Console to configure system settings and properties that are used by WebFOCUS Business User Edition.

The Administration Console is only available to managers and allows them to configure a WebFOCUS Business User Edition environment to match their specific requirements.

To access the Administration Console, open the Administration menu and click Administration Console.

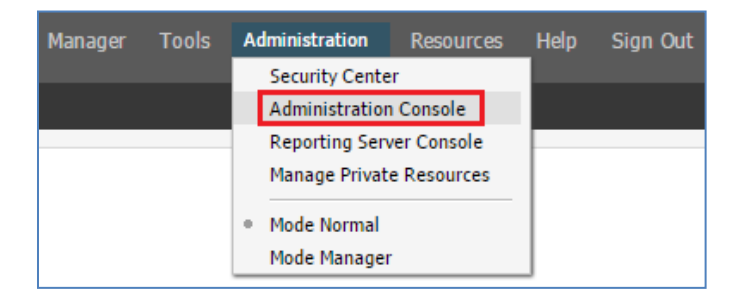

The Administration Console opens to the Configuration tab. This tab contains the Configuration page, which provides a list of functionalities, applications, and servers for which you can configure settings.

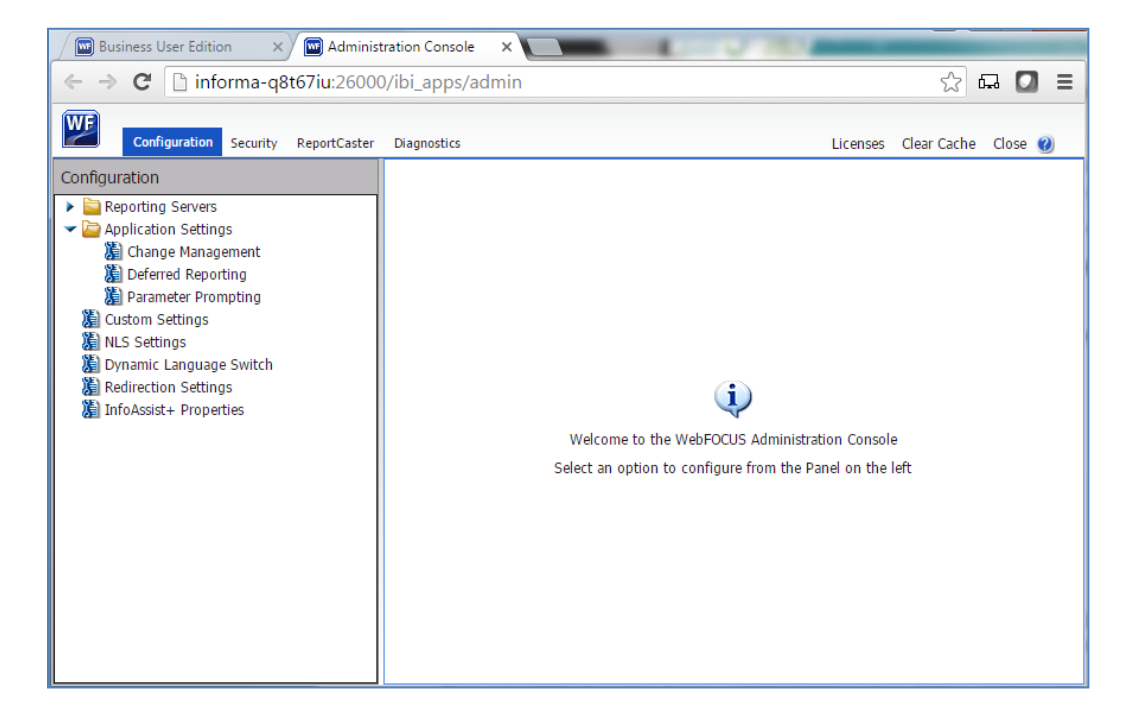

If you expand the Reporting Servers and Server Connections folders, you'll be able to view and modify the settings for the WebFOCUS Reporting Server.

| Configuration Security ReportCaster                                                                                                    | Diagnostics                                                                                                    |                                                                                                    |                                                                            |
|----------------------------------------------------------------------------------------------------|----------------------------------------------------------------------------------------------------|----------------------------------------------------------------------------------------------------|----------------------------------------------------------------------------|
| Configuration  Configuration  Configuration  Server Connections  Conserver Connections  Conserver Mapping  Application Settings Change Management  Deferred Reporting  Parameter Prompting  Custom Settings  NLS Settings  Dynamic Language Switch  Redirection Settings  InfoAssist+ Properties | Client Configuration<br>▼ Basic<br>② Node Name:<br>③ Node Description:<br>④ Host:<br>④ TCP/IP Port:<br>④ HTTP(S) Port:<br>④ Security:<br>▲ Advanced | EDASERVE (require<br>Reporting Server<br>INFORMA-Q8T67IU<br>26020<br>26021<br>Prompt for Credentials<br>HTTP Basic<br>Kerberos<br>SAP Ticket<br>Service Account<br>Pass WebFOCUS User<br>Custom | d)<br>] (required)<br>] (required)<br>] TD and their Groups<br>Save Cancel |

While it's not recommended to change the connection information, such as the Host or port numbers, you can use this area to replace the default internal authentication with external, Active Directory\LDAP-based authentication.

The Application Settings folder allows you to modify some of the settings pertaining to files imported or exported with Change Management.

| Configuration                                                                                                 | Change Management                                                                                                    |                                                |
|----------------------------------------------------------------------------------------------------|----------------------------------------------------------------------------------------------------|------------------------------------------------|
| <ul> <li>Application Settings</li> <li>Application Settings</li> </ul>                                        | <ul> <li>e File Types Included in Export Package</li> <li>Retain Handles</li> <li>Zip Change Management Package</li> </ul> | acx,bmp,css,fex,gif,htm,html,ico,jpeg,jpg,mas, |
| <ul> <li>         Change Management         <ul> <li>                  Deferred Reporting</li></ul></li></ul> | <ul> <li>Name format of Zip export files</li> <li>Verify Signature on Import</li> </ul>                                    | NAME_DATE_TIME_USERID                          |
| 篇 NLS Settings<br>篇 Dynamic Language Switch<br>篇 Redirection Settings<br>篇 InfoAssist+ Properties             |                                                                                                    | Save Cancel                                    |

You can also configure prompts and notifications related to deferred reports.

|                                                                                                    | , C | Deferred Reporting                              |          |             |
|----------------------------------------------------------------------------------------------------|-----|-------------------------------------------------|----------|-------------|
| ✓                                                                                                    | 0   | Prompt for Custom Deferred Report Description   | <b>I</b> |             |
| EDASERVE Alternate Server Mapping                                                                    | •   | Display Deferred Request Submitted Notification |          |             |
| Application Settings                                                                                 | 0   | Display Deferred Ticket Delete Confirmation     | <b>v</b> |             |
| Change Management Deferred Reporting Parameter Prompting Custom Settings NLS Settings                |     |                                                 |          | Save Cancel |
| る。NES Settings<br>)<br>Dynamic Language Switch<br>注 Redirection Settings<br>満 InfoAssist+ Properties |     |                                                 |          |             |

In addition, you can configure the way in which prompts for supplying parameter values behave in deferred, managed, and self-service reporting.

| Configuration                                                                                                    | Parameter Prompting                                                                                                    |                                                                           |
|----------------------------------------------------------------------------------------------------|----------------------------------------------------------------------------------------------------|---------------------------------------------------------------------------|
| <ul> <li>Reporting Servers</li> <li>Server Connections</li> <li>EDASERVE</li> <li>Alternate Server Mapping</li> <li>Application Settings</li> <li>Change Management</li> <li>Deferred Reporting</li> </ul> | <ul> <li>Managed Reporting</li> <li>Managed Reporting when Prompt Parameters Property Unset</li> <li>Self Service</li> <li>Default Template</li> </ul> | Always Prompt     Run with Default Values     Off     autoprompt_top.html |
| Parameter Prompting     Custom Settings     NLS Settings     Dynamic Language Switch     Redirection Settings     InfoAssist+ Properties                                                                   | Wull Behavior                                                                                                    | _FOC_NULL  Save Cancel                                                    |

Custom Settings allows you to change the default settings defined in the *cgivars.wfs* file.

The Configuration pane also contains NLS Settings and Dynamic Language Switch, which provide options for localizing WebFOCUS Business User Edition in one of the available languages.

## **NLS Settings:**

| Configuration                                                                                                    |                                                                                                    |
|----------------------------------------------------------------------------------------------------|----------------------------------------------------------------------------------------------------|
| <ul> <li>Reporting Servers</li> <li>Server Connections</li> <li>EDASERVE</li> <li>Alternate Server Mapping</li> <li>Application Settings</li> <li>Change Management</li> <li>Deferred Reporting</li> <li>Parameter Prompting</li> <li>Custom Settings</li> <li>NLS Settings</li> <li>Dynamic Language Switch</li> <li>Redirection Settings</li> <li>InfoAssist+ Properties</li> </ul> | Select the operating system where the WebFOCUS Client resides  User Defined Code Page  Windows, UNIX and AS/400  OS/390  Select the WebFOCUS Client Code Page from the list  137 - U.S. English/Western European 874 - Thai 942 - Japanese 946 - Simplified Chinese 949 - Korean 1250 - Eastern European 1251 - Russian 1252 - Western European 1253 - Greek 1254 - Turkish 1255 - Hebrew 1256 - Arabic 1257 - Baltic 10942 - Japanese EUC 10948 - Traditional Chinese 65001 - Unicode (UTF-8)  Save Cancel |

## **Dynamic Language Switch:**

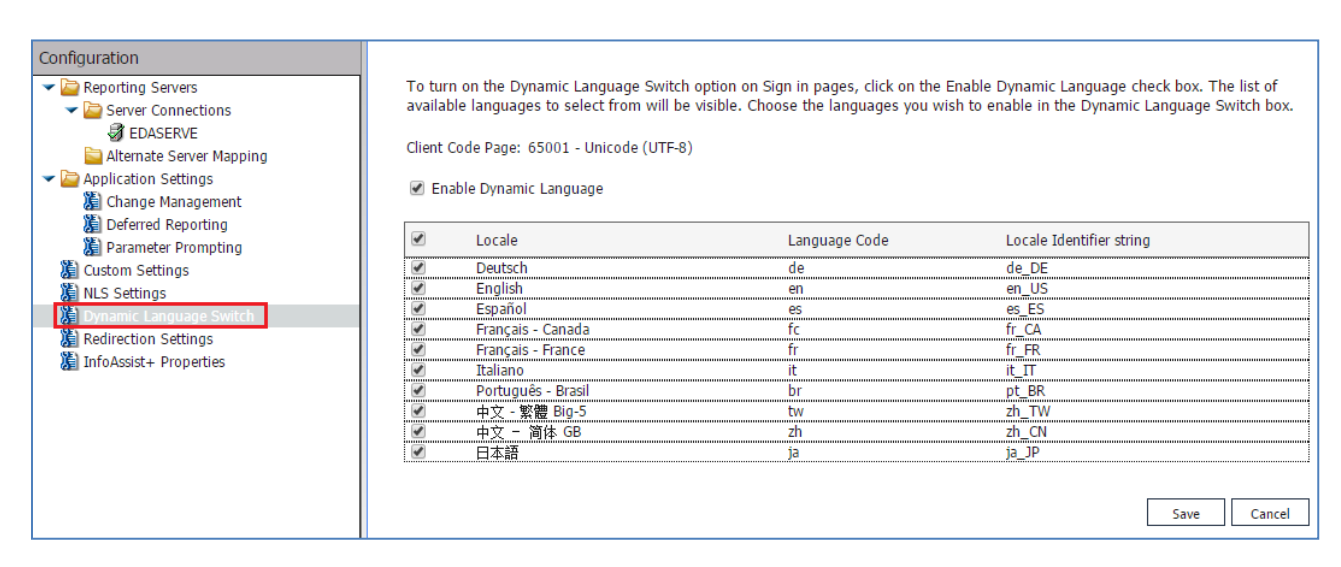

Redirection Settings allows you to set how various file types are opened from WebFOCUS Business User Edition.

| Configuration                                            |                       |                                                                         |        |          |                     |                |              |
|----------------------------------------------------------|-----------------------|-------------------------------------------------------------------------|--------|----------|---------------------|----------------|--------------|
| 🕶 🔄 Reporting Servers                                    | Redirection Setting   | IS                                                                      |        |          |                     |                |              |
| <ul> <li>Server Connections</li> <li>EDASERVE</li> </ul> | WebFOCUS<br>Extension | Content<br>Type                                                         | Format | Redirect | Server<br>Extension | Save<br>Report | Clie<br>Ext  |
| 🚞 Alternate Server Mapping                               | .acx                  | text/plain                                                              | ascii  | no 🔻     | ACCESS              | no             | ✓ .ac        |
| <ul> <li>Application Settings</li> </ul>                 | .bmp                  | image/bmp                                                               | binary | no 🔫     | BMP                 | no             | ə. 👻         |
| Change Management                                        | .cfg                  | text/cfg                                                                | ascii  | no 🔻     | N/A                 | no             | <b>→</b> .cf |
| Deferred Reporting                                       | .class                | java/*                                                                  | binary | no 🔻     | N/A                 | no             | J. 👻         |
| Custom Settings                                          | .CSS                  | text/css                                                                | binary | no 🔻     | CSS                 | no             | ▼ .CS        |
| NIS Settings                                             | .CSV                  | application/csv                                                         | ascii  | yes 🔻    | N/A                 | no             | ▼ .C5        |
| Dynamic Language Switch                                  | .dif                  | application/x-dif                                                       | ascii  | yes 🔻    | · N/A               | no             | ➡ .di        |
| ledirection Settings                                     | .doc                  | application/msword                                                      | ascii  | yes 🔻    | DOC                 | no             | → .dc        |
| InfoAssist+ Properties                                   | .docx                 | application/vnd.openxmlformats-officedocument.wordprocessingml.document | binary | no 🔻     | DOCX                | no             | <b>→</b> .dα |
|                                                          | .e97                  | application/vnd.ms-excel                                                | ascii  | no 🔻     | N/A                 | no             | .e⊆          |
|                                                          | .err                  | text/plain                                                              | ascii  | no 🔻     | ERRORS              | no             | ✓ .er        |
|                                                          | .fex                  | text/plain                                                              | ascii  | no 👻     | FOCEXEC             | no             | 🚽 .fe        |
|                                                          | .foc                  | application/foc                                                         | binary | no 🔻     | FOCUS               | no             | ✓ .fo        |
|                                                          | .for                  | text/plain                                                              | ascii  | no 🔻     | N/A                 | no             | ✓ .fo        |
|                                                          | .ftm                  | application/x-ftm                                                       | ascii  | no 🔻     | FOCTEMP             | no             | 🚽 .fti       |
|                                                          | .gfa                  | application/gfa                                                         | binary | no 🔻     | · N/A               | no             | 👻 .gf        |
|                                                          | .gif                  | image/gif                                                               | binary | no 🔻     | GIF                 | no             | 👻 .gi        |
|                                                          | .hex                  | text/plain                                                              | ascii  | no 🔻     | N/A                 | no             | 🛨 .he        |
|                                                          | .htm                  | text/html                                                               | ascii  | no 🔻     | HTML                | no             | 👻 .ht        |
|                                                          | .html                 | text/html                                                               | ascii  | no 🔻     | HTML                | no             | ✓ .ht        |
|                                                          | .hts                  | text/plain                                                              | ascii  | no 🔻     | N/A                 | no             | 🚽 .ht        |
|                                                          | .ico                  | image/icon                                                              | binary | no 🔻     | JPG                 | no             | 🚽 .jp        |
|                                                          | .jpeg                 | image/jpeg                                                              | binary | no 🔻     | JPG                 | no             | ▼ .jp        |
|                                                          | .jpg                  | image/jpeg                                                              | binary | no 🖣     | JPG                 | no             | Ţ,jp         |
|                                                          |                       |                                                                         |        |          |                     |                | •            |

InfoAssist+ Properties allows you to change the visible ribbon options, the default Query panel layout, and the default settings for various output formats.

| Configuration                            |                                   |        |                     |
|------------------------------------------|-----------------------------------|--------|---------------------|
| <ul> <li>Reporting Servers</li> </ul>    | InfoAssist+ Properties            |        |                     |
| <ul> <li>Server Connections</li> </ul>   | Home Tab                          |        |                     |
| 😼 EDASERVE                               |                                   |        |                     |
| 🚞 Alternate Server Mapping               | Use Live Preview Mode             | Yes    | Allow User Override |
| <ul> <li>Application Settings</li> </ul> | Record Limit                      | Show   |                     |
| 📓 Change Management                      | O Themes                          | Show   |                     |
| Deferred Reporting                       | Page Heading                      | Show   |                     |
| 📓 Parameter Prompting                    | Report Heading                    | Show   |                     |
| 📓 Custom Settings                        |                                   |        |                     |
| MLS Settings                             |                                   |        |                     |
| Dynamic Language Switch                  | Format Tab                        |        |                     |
| Redirection Settings                     | Active Report Format              | Show   |                     |
| InfoAssist+ Properties                   | Additional HTML Formats for Chart | Show   |                     |
|                                          | Additional PDF Formats for Chart  | Show   |                     |
|                                          | Excel 2000 Format                 | Show   |                     |
|                                          | Excel 2000 Formula                | Show   |                     |
|                                          | Excel 2007 Format                 | Show   |                     |
|                                          | Excel 2007 Formula                | Show   |                     |
|                                          | excel Pivot                       | Show   |                     |
|                                          | HTML Format                       | Show   |                     |
|                                          | InfoMini Run Immediate            | Enable |                     |
|                                          | Other Chart Types                 | Show   |                     |
|                                          | Pages on Demand                   | Show   |                     |
|                                          | PDF Format                        | Show   |                     |
|                                          | PowerPoint 2000 Format            | Show   |                     |
|                                          | PowerPoint 2007 Format            | Show   |                     |
|                                          | Stack Measures                    | Show   |                     |
|                                          | User Selection                    | Show   |                     |
|                                          |                                   |        |                     |
|                                          | View Tab                          |        | •                   |

You can also access the Security tab from the toolbar at the top of the window. You can set internal settings, such as rules related to passwords and log-in attempts.

| Configuration Security ReportCaster | Diagnostics                                                                                                    | Licenses Clear Cache Close 🌒 |
|-------------------------------------|----------------------------------------------------------------------------------------------------|------------------------------|
| WebFOCUS Security                   | Internal                                                                                                    | Actions                      |
| Security Configuration              | internal                                                                                                    | Security Configuration       |
| External                            | Maximum Sign-in Attempts 0                                                                                                    | Cancel                       |
|                                     | Lockout Duration (Minutes) 0                                                                                                    | (2) Help                     |
|                                     | Lockout Duration Reset (Minutes)                                                                                                    |                              |
|                                     | Password Settings                                                                                                    | -                            |
|                                     | Enforce Password Complexity                                                                                                    |                              |
|                                     | Minimum Password Length 0                                                                                                    |                              |
|                                     | Password Reuse 0                                                                                                    |                              |
|                                     | Days Until Password Expires 0                                                                                                    |                              |
|                                     | Days Until Password Expiration                                                                                                    |                              |
|                                     | Password Expiration Result                                                                                                    |                              |
|                                     | <ul> <li>To force users with expired passwords to change their passwords before signing in</li> </ul>                                                       |                              |
|                                     | <ul> <li>Change the status of users with expired passwords to inactive. Such users cannot sign in until an administrator resets<br/>the password</li> </ul> |                              |

You can also set external settings to configure external authentication for WebFOCUS Business User Edition users.

| Configuration Security ReportCaster                          | Diagnostics                           |                                  |         | Licenses Clear Cache Close 🥹 |  |
|--------------------------------------------------------------|---------------------------------------|----------------------------------|---------|------------------------------|--|
| WebFOCUS Security                                            | External                              | Ac                               | Actions |                              |  |
| <ul> <li>Security Configuration</li> <li>Internal</li> </ul> | LALEITIAI                             |                                  |         | Security Configuration       |  |
| External                                                     | Enable External Security              | ·                                |         | Save<br>Cancel               |  |
|                                                              | External Security Type:               | Reporting Server                 | 0       | i Help                       |  |
|                                                              | Reporting Server Node:                | EDASERVE   Refresh               |         |                              |  |
|                                                              | Server Administrator ID:<br>Password: | Connect                          |         |                              |  |
|                                                              | User Authorization                    | nd External 🧿 External Only      |         |                              |  |
|                                                              | Synchronize User Information w        | All   th Authentication Provider |         |                              |  |
|                                                              |                                       |                                  |         |                              |  |

The ReportCaster tab opens the ReportCaster Console, which is also available from the Tools menu in WebFOCUS Business User Edition. The ReportCaster Console allows you to monitor and configure the ReportCaster distribution server.

| WF                  | Configuration   | Security      | ReportCaster  | Diagnostics  |          |                  |                     |                         |                   |             |       |  | Licenses | Clear Cache | Close 🕐 |
|---------------------|-----------------|---------------|---------------|--------------|----------|------------------|---------------------|-------------------------|-------------------|-------------|-------|--|----------|-------------|---------|
| 😒 Stop<br>🎲 Restart | Suspend         | Server<br>Log | Server Status | Job Status   | Job Log  | Configuration    | Blackout<br>Periods | Global<br>Updates<br>To | Purge Job<br>Logs | Refresh     |       |  |          |             |         |
| Server              | Status          |               |               |              |          |                  |                     |                         |                   |             |       |  |          |             |         |
| 📑 D                 | istribution Ser | rver: Prima   | iry           |              |          |                  |                     |                         |                   |             |       |  |          |             |         |
| Distributi          | on Server       |               | Priman        | у            |          |                  |                     |                         |                   |             |       |  |          |             |         |
| Host:Por            |                 |               | INFORM        | MA-Q8T67IU:  | 26030    |                  |                     |                         |                   |             |       |  |          |             |         |
| Mode                |                 |               | Full Fu       | inction      |          |                  |                     |                         |                   |             |       |  |          |             |         |
| Running             |                 |               | 0 (0 S        | cheduled/0 C | n Demand | i)               |                     |                         |                   |             |       |  |          |             |         |
| Queued              |                 |               | 0 (0 S        | cheduled/0 C | n Demano | i)               |                     |                         |                   |             |       |  |          |             |         |
| Services            |                 |               | Status        |              | Ru       | nning            |                     |                         | Queued            |             |       |  |          |             |         |
| Cach                | e Cleaner       |               | Active        |              |          |                  |                     |                         |                   |             |       |  |          |             |         |
| Cons                | ole             |               | Listening     |              |          |                  |                     |                         |                   |             |       |  |          |             |         |
| 📄 Disp              | atcher          |               | Ready         |              | 0 (      | 0 Scheduled/0 Or | Demand)             |                         | 0 (0 Schedul      | ed/0 On Der | nand) |  |          |             |         |
| 📄 Dispi             | atcher(EDASERV  | E)            | Ready         |              | 0 (      | 0 Scheduled/0 Or | Demand)             |                         | 0 (0 Schedul      | ed/0 On Der | nand) |  |          |             |         |
| Read                | er              |               | Ready         |              |          |                  |                     |                         |                   |             |       |  |          |             |         |
|                     |                 |               |               |              |          |                  |                     |                         |                   |             |       |  |          |             |         |

Clicking *Configuration* allows you to configure an email server if you have one available and to determine default settings for ReportCaster schedules.

| Configuration Security                                          | y ReportCaster Dia | agnostics                             |                                            |           |
|-----------------------------------------------------------------|--------------------|---------------------------------------|--------------------------------------------|-----------|
| Save Restart New                                                | Server Status Job  | Status Job Log                        | t Global Purge Job<br>Updates Logs Refresh |           |
| Manage Configuration                                            |                    | Show                                  | Tools Actions                              |           |
| Configuration                                                   | <u> </u>           | Inline Report Distribution            | Allowed                                    |           |
| <ul> <li>Configuration</li> <li>Distribution Servers</li> </ul> |                    | Packet Email                          | Yes                                        |           |
| 🚞 General Preferences                                           |                    | Allowed Email Domains                 | off                                        |           |
| 🚞 Email Distribution                                            |                    |                                       |                                            | <u>19</u> |
| 🛅 Notification                                                  |                    | Customize Attachment Message          |                                            |           |
| 🚞 Zip Settings                                                  |                    | Default Attachment Message            | Please see attachment(s).                  |           |
| C Other Schedule Defaults                                       |                    | Mail Course Defaults                  |                                            |           |
| Cog Purge                                                       |                    | Mail Server Defaults                  |                                            |           |
| LDAP Setting                                                    |                    | Mail Server                           | ibismtp.ibi.com                            |           |
| 🕀 🧰 Data Servers                                                |                    | This Server Requires a Secure SSL Co  | nnection                                   |           |
|                                                                 |                    | This Server Requires a Secure TLS Co  | nnection                                   |           |
|                                                                 |                    | This Server Requires Authentication   |                                            |           |
|                                                                 |                    | SMTP User Id/Password                 |                                            |           |
|                                                                 |                    |                                       |                                            |           |
|                                                                 |                    | Email Reply Defaults                  |                                            |           |
|                                                                 |                    | Mail From                             |                                            |           |
|                                                                 |                    | Mail Reply Address                    |                                            |           |
|                                                                 |                    | Email Retries                         |                                            |           |
|                                                                 |                    | Email Retries                         | 1                                          | ▲<br>▼    |
|                                                                 |                    | Email Retry Interval(seconds)         | 60                                         | *<br>*    |
|                                                                 |                    | · · · · · · · · · · · · · · · · · · · |                                            |           |

The Diagnostics tab contains information about the WebFOCUS Business User Edition environment.

You can view version information for your installation.

| Configuration Security ReportCaster Diagnostica                                                                                                    |                                                                                                    |
|----------------------------------------------------------------------------------------------------|----------------------------------------------------------------------------------------------------|
| Diagnostics           Diagnostics         About WebFOCUS           Image: Diagnostics         About WebFOCUS           Image: Diagnostics         WebFOCUS           Image: Diagnostics         WebFOCUS           Image: Diagnostics         WebFOCUS           Image: Diagnostics         WebFOCUS           Image: Diagnostics         WebFOCUS           Image: Diagnostics         WebFOCUS           Image: Diagnostics         WebFOCUS           Image: Diagnostics         WebFOCUS           Image: Diagnostics         WebFOCUS           Image: Diagnostics         Product           Image: Diagnostics         Product           Image: Diagnostics         Product           Image: Diagnostics         Product           Image: Diagnostics         Product           Image: Diagnostics         Product           Image: Diagnostics         Product           Image: Diagnostics         Product           Image: Diagnostics         Product           Image: Diagnostics         Product           Image: Diagnostics         Product           Image: Diagnostics         Product           Image: Diagnostics         Product           Image: Diagnostics         Product | WebFOCUS DCUS Business Intelligence Edition: WebFOCUS Business User Edition uct Release: 8.2 ervice Pack: 0.0 kage Name: wb040816a Release ID: 8200 EN Number: 57 J/GEN Date: April 8, 2016 9:04:31 PM EDT tion Server: Anache Tomcat/8.0.21 |

You can view file and directory access permissions that are available to your client.

| Configuration Security ReportCaster                             | Diagnostics                                            |      |
|-----------------------------------------------------------------|--------------------------------------------------------|------|
| Diagnostics                                                     |                                                        |      |
| ✓                                                               | Client Verification                                    |      |
| <ul> <li>About WebFOCUS</li> <li>Client Verification</li> </ul> | <u>Configuration</u>                                   |      |
| 📗 HTTP Request Info                                             | Read/Write webfocus.cfg (WebFOCUS Configuration File)  | Pass |
| ) JVM Property Info                                             | Read/Write securitysettings.xml (Default Zone)         | Pass |
| Session Monitor                                                 | Read/Write securitysettings-zone.xml (Alternate Zone)  | Pass |
| Log Hiles                                                       | Read/Write securitysettings-mobile.xml (Mobile Zone)   | Pass |
|                                                                 | Read/Write securitysettings-portlet.xml (Portlet Zone) | Pass |
|                                                                 | Read/Write wflicense.key License File                  | Pass |
|                                                                 | Read/Write site.wfs Custom Settings file               | Pass |
|                                                                 | Read/Write mime.wfs Redirection file                   | Pass |
|                                                                 | Read/Write odin.cfg Communications configuration file  | Pass |
|                                                                 | Read/Write nlscfg.err NLS Configuration File           | Pass |
|                                                                 | Read/Write temp Directory                              | Pass |
|                                                                 | Read/Write logs Directory                              | Pass |

You can view HTTP header information.

| Configuration Security ReportCaster                                                                    | Diagnostics                                                                                                    | Licenses Clear Cache Close 🥑                                                                                                    |
|----------------------------------------------------------------------------------------------------|----------------------------------------------------------------------------------------------------|----------------------------------------------------------------------------------------------------|
| Diagnostics  Diagnostics  Diagnostics  Client Verification  FITP Request Info  Support Info  Log Files | Application Server:<br>Remote User:<br>J2EE Role:<br>HTTP Headers:<br><u>Header Name</u><br>host<br>connection<br>accept<br>upgrade-insecure-requests<br>user-agent<br>accept-encoding<br>accept-language<br>cookie<br>Cookies:<br><u>Cookie Name</u><br>JSESSIONID<br>wcNewPreference8888<br>wcNewPreference8200 | Apache Tomcat/8.0.21<br>manager<br>Unknown<br>Header Value<br>informa-q8t67iu:26000<br>keep-alive<br>text/html,application/xhtml+xml,application/xml;q=0.9,image/webp,*/*;q=0.8<br>1<br>Mozilla/5.0 (Windows NT 6.1; WOW64) AppleWebKit/537.36 (KHTML, like Gecko) Chrome/49.0.2623.112 Safati/537.36<br>gzip, deflate, sdch<br>en-U5,en;q=0.8<br>JSESSIONID=D87BA3B6932A5926C4ECAB7CC98BA850; wcNewPreference8888=9222348949BFD36FA91F8684419527D0AE937844<br>Cookie Value<br>D87Ba3B6932A5926C4ECAB7CC98BA850<br>9222348949BFD36FA91F8684419527D0AE9378449C2081B5<br>9222348949BFD36FA91F8684419527D0AE9378449C2081B5<br>9222348949BFD36FA91F8684419527D0AE9378449C2081B5 |

You can view JVM properties that affect internal communications and operations.

| Configuration Security ReportCaste | er Diagnostics                                                                                                    |                                                                                                    |                                                                                                |                                                                                                    |                                                                                        |                                                             | Licenses Cle          | ar Cache 🛛 Close 🕐 |  |  |
|------------------------------------|----------------------------------------------------------------------------------------------------|----------------------------------------------------------------------------------------------------|------------------------------------------------------------------------------------------------|----------------------------------------------------------------------------------------------------|----------------------------------------------------------------------------------------|-------------------------------------------------------------|-----------------------|--------------------|--|--|
| Diagnostics                        | Memory Info                                                                                                    | rmation (K)                                                                                              |                                                                                                |                                                                                                    |                                                                                        |                                                             |                       |                    |  |  |
| Diagnostics                        | 1                                                                                                    |                                                                                                    |                                                                                                |                                                                                                    |                                                                                        |                                                             |                       |                    |  |  |
| About WebFOCUS                     | Туре                                                                                                    | Pool Name                                                                                                | Current Used                                                                                   | Peak Used                                                                                                    | Initial                                                                                | Committed                                                   | Maximum               | Threshold Count    |  |  |
| Client Verification                | Heap                                                                                                    | *                                                                                                    | 234,290                                                                                        | ~                                                                                                    | 536,576                                                                                | 993,792                                                     | 993,792               | ~                  |  |  |
| HTTP Request Info                  |                                                                                                    | PS Eden Space                                                                                            | 38,036                                                                                         | 269,312                                                                                                    | 134,656                                                                                | 211,456                                                     | 221,696               | n/a                |  |  |
| JVM Property Info                  |                                                                                                    | PS Survivor Space                                                                                        | 26,398                                                                                         | 66,023                                                                                                    | 22,016                                                                                 | 69,632                                                      | 69,632                | n/a                |  |  |
| Session Monitor                    |                                                                                                    | PS Old Gen                                                                                               | 169,855                                                                                        | 189,777                                                                                                    | 357,888                                                                                | 712,704                                                     | 715,776               | 0                  |  |  |
| l l og Files                       | Non-Heap                                                                                                    | *                                                                                                    | 162,430                                                                                        | ~                                                                                                    | 2,496                                                                                  | 166,848                                                     | 0                     | ~                  |  |  |
| WE Log Hico                        |                                                                                                    | Code Cache                                                                                               | 48,692                                                                                         | 48,770                                                                                                    | 2,496                                                                                  | 49,088                                                      | 245,760               | 0                  |  |  |
|                                    |                                                                                                    | Metaspace                                                                                                | 102,261                                                                                        | 102,261                                                                                                    | 0                                                                                      | 105,600                                                     | 0                     | 0                  |  |  |
|                                    |                                                                                                    | Compressed Class Space                                                                                   | te 11,476                                                                                      | 11,476                                                                                                    | 0                                                                                      | 12,160                                                      | 1,048,576             | 0                  |  |  |
|                                    | -XX:MaxPermSiz<br>Note: For Develo<br>In a production<br>If deploying mu<br><u>System Proper</u>                                            | e=128m<br>opment environments, y<br>environment, it is recon<br>Itiple versions of WebFO<br><b>ties:</b> | will set the r<br>ou can set Xms to a v<br>mended that Xms be<br>CUS within the same           | naximum Perm Gen S<br>value less that Xmx, s<br>e equivalent to Xmx, a<br>JVM, MaxPermSize sh                                                                                                    | ize to 128Mb<br>o memory is acquired<br>and that this value is<br>would be 128m, per o | l dynamically.<br>1/4 of available mem<br>leployed WebFOCUS | iory.<br>application. |                    |  |  |
|                                    | awt.toolkit<br>catalina.base<br>catalina.home<br>catalina.useNam<br>common.loader<br>file.encoding.pk<br>file.separator<br>iava.awt.oraphir | ing<br>:g                                                                                                | sun.awt.v<br>C:\ibi\We<br>C:\ibi\We<br>true<br>"\${catalin<br>utf8<br>sun.io<br>\<br>sun.awt V | sun.awt.windows.WToolkit<br>C:\ibi\WebFOCUS_BUE82\tomcat<br>C:\ibi\WebFOCUS_BUE82\tomcat<br>true<br>"\${catalina.base}/lib","\${catalina.base}/lib/*.jar","\${catalina.home}/lib","\${catalina.home}/lib/*.<br>utf8<br>sun.io<br>\<br>sun.io |                                                                                        |                                                             |                       |                    |  |  |
|                                    | • • • • • • • • • • • • • • • • • • •                                                                                                    |                                                                                                    |                                                                                                |                                                                                                    |                                                                                        |                                                             |                       |                    |  |  |

You can view monitoring information about system events.

| Configuration Security ReportCaster                                                                                                    | Diagnostics                                         |                                          |                        |                    |               |             |                                              | Licenses (                                   | lear Cache 🛛 Close 😗                          |
|----------------------------------------------------------------------------------------------------|-----------------------------------------------------|------------------------------------------|------------------------|--------------------|---------------|-------------|----------------------------------------------|----------------------------------------------|-----------------------------------------------|
| Diagnostics Diagnostics Diagno | Session Mor<br>URL Logging Lev<br>Current Session 1 | <b>nitor</b><br>el is curre<br>Number: 1 | ntly set to            | ¶one ▼             | 🗴 🗆 Refresh i | nterval: 10 | second(s)                                    |                                              |                                               |
| と Session Monitor<br>と Log Files                                                                                                    | IP address<br>172.30.234.118                        | Mode<br>WEB                              | Client User<br>manager | URL Logging<br>OFF | Trace Control | Trace FEX   | URL<br># / AVG / Max<br>271 / 0.435 / 20.724 | Server<br># / AVG / Max<br>0 / 0.000 / 0.000 | W/ DBMS<br># / AVG / Max<br>0 / 0.000 / 0.000 |

You can also view logs tracking server performance and user behavior.

| Configuration Security ReportCaste                                                                                                    | er Diagnostics           |                                                       |                | Licenses | Clear Cache | Close 🕜 |
|----------------------------------------------------------------------------------------------------|--------------------------|-------------------------------------------------------|----------------|----------|-------------|---------|
| Diagnostics Diagnostics Diagno | Log Files                |                                                       |                |          |             | A       |
| Session Monitor                                                                                                    | Appender File Name       | Logger Name                                           | Log Level      |          |             |         |
| Jog Fles                                                                                                    | audit.2016-04-22.log     | com.ibi.uoa                                           | ERROR <b>*</b> |          |             |         |
|                                                                                                    |                          | com.ibi.uoa.config                                    | INFO 🔻         |          |             |         |
|                                                                                                    |                          | com.ibi.uoa.content                                   | INFO 🔻         |          |             |         |
|                                                                                                    |                          | com.ibi.uoa.groups                                    | INFO 🔻         |          |             |         |
|                                                                                                    |                          | com.ibi.uoa.ownership                                 | INFO 🔻         |          |             |         |
|                                                                                                    |                          | com.ibi.uoa.roles                                     | INFO 🔻         |          |             |         |
|                                                                                                    |                          | com.ibi.uoa.rules                                     | INFO 🔻         |          |             |         |
|                                                                                                    |                          | com.ibi.uoa.seats                                     | INFO 🔻         |          |             |         |
|                                                                                                    |                          | com.ibi.uoa.shares                                    | INFO 🔻         |          |             |         |
|                                                                                                    |                          | com.ibi.uoa.signin                                    | INFO 🔻         |          |             |         |
|                                                                                                    |                          | com.ibi.uoa.users                                     | INFO 🔻         |          |             |         |
|                                                                                                    | cleanup.2016-04-22.log   | ibi.util.cleanup                                      | DEBUG <b>*</b> |          |             |         |
|                                                                                                    | cm_export.2016-04-22.log | com.ibi.uoa.impex.export                              | DEBUG <b>T</b> |          |             |         |
|                                                                                                    | cm_import.2016-04-22.log | com.ibi.uoa.impex.import                              | DEBUG <b>T</b> |          |             |         |
|                                                                                                    | dbconvert.2016-04-22.log | com. ibi. dbmigration. application. DbMigrationLogger | INFO 🔻         |          |             |         |
|                                                                                                    | event.2016-04-22.log     | com.ibi.bid                                           | ERROR <b>T</b> |          |             |         |
|                                                                                                    |                          | com.ibi.bip                                           | WARN V         |          |             |         |
|                                                                                                    |                          | com.ibi.caster                                        | WARN V         |          |             |         |
|                                                                                                    |                          | com.ibi.common                                        | INFO 🔻         |          |             |         |
|                                                                                                    |                          | com.ibi.common.ApplicationValues                      | INFO 🔻         |          |             |         |
|                                                                                                    |                          | com.ibi.config                                        | INFO 🔻         |          |             | -       |

As you can see, the Administration Console provides numerous options to fine tune and monitor your WebFOCUS Business User Edition environment to help meet the server, security, and application configuration needs of your department or entire organization.

You are now ready to move on to *Module 3*, which explores the Upload Data and Connect to Data wizards. Specifically, you will learn how to upload an Excel spreadsheet into WebFOCUS Business User Edition Portal or connect to an existing data source (for example, Microsoft<sup>®</sup> SQL Server<sup>®</sup>) to acquire your data.